## 2023年度

## 外国人留学生入学試験

(大学音楽学部・大学院修士課程共通)

# オンライン方式での受験について

# 🔏 武蔵野音楽大学

## 目 次

| このオンライン方式での受験については、受験に際しての事前準備や各試験の<br>受験方法のみを示しております。<br>各試験の詳細については、受験する入学試験要項をよく確認してください。 |
|----------------------------------------------------------------------------------------------|
| オンライン方式での受験について                                                                              |
| 演奏動画の提出について                                                                                  |
| 和声・作曲・課題小論文・英文和訳<br>作曲実技試験・和声基礎の受験方法                                                         |
| 口頭試問・面接の受験方法                                                                                 |

## オンライン方式での受験について

1. オンライン方式で利用するツールについて

#### [専攻実技および実技の試験]

· YouTube を使用して、事前に演奏動画を提出していただきます。

#### [大学音楽学部:和声・作曲・課題小論文·英文和訳・口頭試問・面接の各試験] 「大学院修士課程:作曲実技試験・英文和訳・和声基礎・口頭試問・面接の各試験]

- Zoom を使用して試験を実施します。試験で使用するパソコン・タブレット・スマートフォンに Zoom アプリ ケーションをあらかじめインストールしておいてください。
- Zoomのアカウントを作成する必要はありません。また、Zoomにサインインしている場合は、サインアウトしてください。
- ・ https://zoom.us/test にアクセスし、カメラ、マイク等が正しく機能しているか事前に確認してください。

#### 2. 通信環境について

- オンライン方式の試験では、音声や映像の送受信が伴いますので、安定した通信速度が保持できる環境を準備してください。
- パソコンを使用する際、有線接続(LAN ケーブルでの接続)と無線接続(Wi-Fi 接続)を選択できる場合は、 有線接続を推奨します。
- 試験中に通信が不通になり、受験生が画面上に確認できなくなった場合は失格となることがあります。

#### 3. その他

- ・試験に関する連絡は、ウェブ出願サイトで登録したメールアドレス宛に送信します。試験科目のうち、<u>和声・</u> 作曲・課題小論文・英文和訳・作曲実技試験・和声基礎を受験する場合は、パソコンで送受信できるメール
   アドレスを必ず使用してください。送受信できない場合は、送受信できるメールアドレスを準備したうえで 入学者選抜事務室(E-mail:nyushi@musashino-music.ac.jp)まで必ず連絡してください。
- パソコン、スマートフォン、タブレットの OS や Zoom のバージョンは、常に最新の状態にアップデートして ください。
- オンライン方式で受験する際に発生するデータ通信料は、受験者の負担となります。
- ・<br />
  事前に接続テストを実施する予定です。日時等の詳細については、後日メールでお知らせします。

### 演奏動画の提出について

1. 演奏動画の撮影について

#### ■ 演奏動画の撮影にあたって

- ・課題の演奏方法については、2023年度外国人留学生入学試験要項で確認してください。
- ・コース・専攻により提出する演奏動画ファイルの数が異なりますので、各入学試験要項で必ず確認して、指定 された数の動画を撮影してください。
- 演奏前にカメラに向かって「受験番号」と「氏名」を述べてください。演奏前後のお辞儀は必要ありません。
   受験番号は出願期間終了後、メールでお知らせします。
- ・ 撮影のために補助者を付けても構いません。ただし、その補助者は楽器に触れてはいけません。
- ・暗譜指定のない課題曲の演奏で譜面台を使用する場合、譜面台で顔や手が隠れないようにしてください。
- ・ 撮影中はマスクやフェイスガードを外してください。
- ・ 音声や画像の加工・編集は絶対に行わないでください。加工・編集があったとみなされた場合は審査対象外とします。なお、撮影に使用するカメラは1台とします。

#### ■ 演奏動画撮影時のカメラアングル

カメラアングルは固定とします。ビデオカメラやスマートフォン等を三脚等で固定したうえで撮影してください。
カメラアングルについては、以下とします。

#### ピアノ(副科ピアノを含む)

演奏者の顔と手が明確に映るよう、上半身全体を演奏者の右側から撮影する。

#### 管楽器

演奏者の顔と手、また楽器全体が明確に映るように撮影する。

#### 打楽器

演奏者の全身、また楽器全体が明確に映るように演奏者の正面から撮影する。

#### 弦楽器

演奏者の顔と弓を持つ手、また楽器全体が明確に映るように撮影する。 ※ チェロ、ハープ以外は、立って演奏すること。 ※ ハープについては演奏者の顔の左側と左手が映る角度から楽器全体が映るように撮影する。

#### 声 楽

演奏者の全身を正面から撮影する。

※ なお、伴奏者または共演者がいる場合は、演奏者と伴奏者、共演者の両者が映るように撮影する。

#### ■ 演奏動画の撮影機材

- ・ 指定はありません。一般的な家庭用ビデオカメラ、またはスマートフォン等で撮影してください。
- ・ 外付けマイクを使用しても構いません。

#### 2. 演奏動画の提出について

#### ■ 演奏動画データの提出期間

- ・ 演奏動画データの提出期間は、2022 年 11 月 18 日(金) ~11 月 25 日(金) 必着です。
- ・ 提出期間を過ぎた場合は受け取れませんので注意してください。

#### ■ 提出方法

 YouTube ヘルプの「動画のアップロード」を参照のうえ、限定公開にて動画をアップロードし、動画の URL を 提出期間内に nyushi@musashino-music.ac.jp までメールで送信してください。なお、メールの件名は 「受験番号・氏名・外国人留学生入学試験演奏動画」としてください。

件名例:1-234 武蔵野音美 外国人留学生入学試験演奏動画

#### ■ 動画のアップロードにあたっての注意事項

・動画のタイトルは、「試験科目名」、「受験番号」、「氏名」、「コース名・専攻名」、「実技名」としてください。 動画のタイトル例:専攻実技 1-234 武蔵野音美 器楽コース ピアノ

副科ピアノ 1-234 武蔵野音美 器楽コース フルート

実技 7-890 武蔵野音美 声楽専攻 声楽コース

新曲視奏 7-890 武蔵野音美 器楽専攻 ピアノコラボレイティヴアーツコース

・ 動画が 15 分を超える場合は、YouTube ヘルプの「15 分を超える動画のアップロード」を参照してください。

# 和声・作曲・課題小論文・英文和訳作曲実技試験・和声基礎の受験方法

#### 1. 実施方法

- Zoom を使用します。パソコンで試験用の Zoom のミーティングに参加し、カメラとマイクをオンにした 状態で、問題または課題をパソコンの画面上で閲覧しながら本学所定の解答用紙に手書きで記入してください。
- ・試験終了後、スマートフォンのカメラで解答用紙とメモ用紙を撮影した画像を、解答用紙提出用のメールアドレスへ送信してください。
- ・ 各試験で使用する Zoom のミーティング ID およびパスコードは、試験前日までにメールでお知らせします。
- 試験実施時に使用する解答用紙とメモ用紙は、出願受付後にメールで送信します。試験当日までに、本学指定のサイズで印刷をしてください。

#### 2. 事前準備

- ・ 机の上に、受験票、筆記用具、計時機能のみの時計、スピーカーが内蔵されているパソコン、外付けのウェブ カメラ、本学所定の解答用紙とメモ用紙、解答提出用のスマートフォンを準備してください。
- パソコンに内蔵されたウェブカメラでの受験はできません。
- ・ パソコンはヘッドフォンまたはヘッドセットの使用を不可とします。
- ・ 試験中、第三者が立ち入らない静音な環境を準備してください。
- 和声、作曲、作曲実技試験については、飲み物を持ち込んでもかまいません。
- ・作曲実技試験(大学院修士課程)については、ピアノまたは電子キーボード(ヘッドフォン必須)の使用を 認めます。作曲専攻の志願者には、ウェブカメラのアングルについて、別途指示します。
   (大学音楽学部:和声・作曲、大学院修士課程:和声基礎については、使用不可)。
- ・英文和訳については、語学辞書を机の上に置くことを認めます。ただし、電子辞書の使用は認めません。

3. Zoom のミーティングに参加する際のウェブカメラのアングルについて

外付けのウェブカメラを下図のように設置してください。

例:室内のセッティング

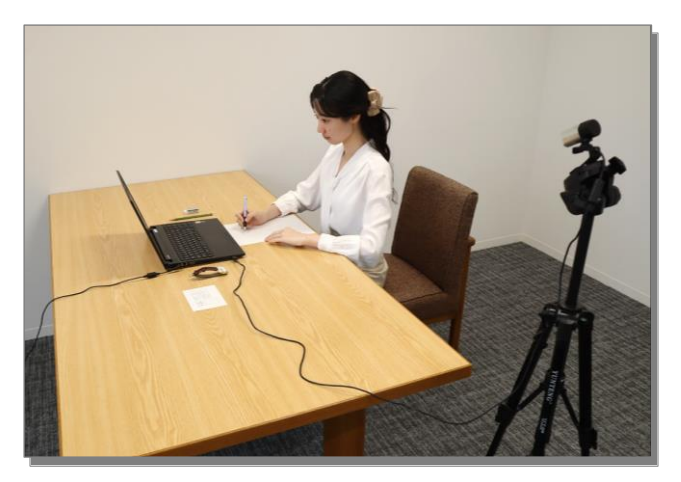

例:撮影アングル (パソコンの画面に映る映像)

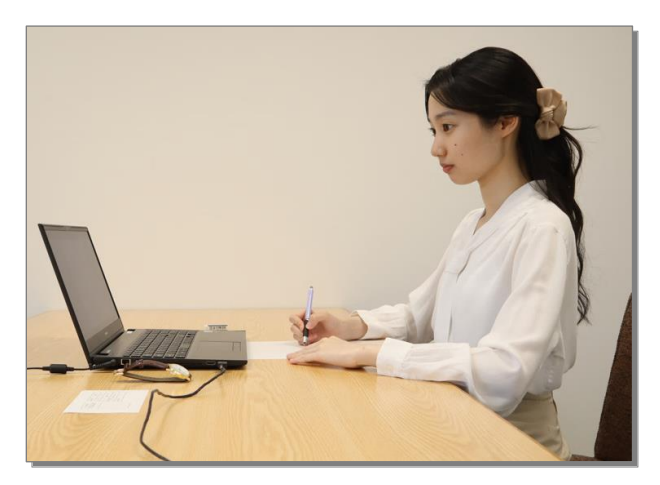

- ・顔がはっきりと確認できる
- ・机の上がはっきりと確認できる
- ・パソコンが画角内に収まっている

逆光で暗くなっている

好ましくない例

画角が狭く、机の上やパソコンが確認できない

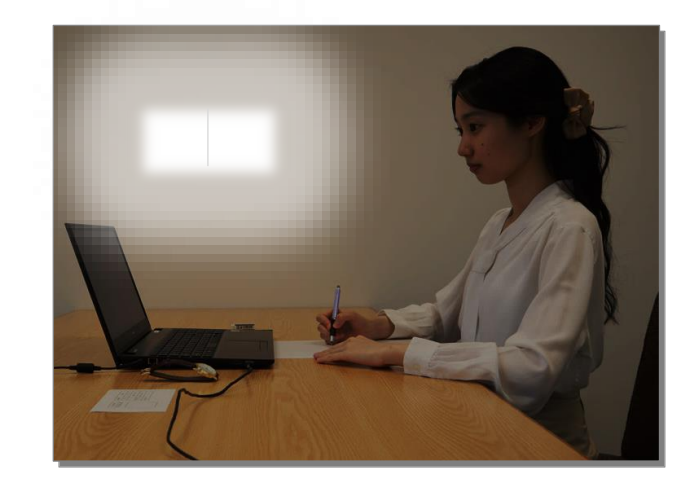

※ 外付けのウェブカメラの画角が狭い場合やケーブルが短い場合は、ウェブカメラのケーブルを延長するなど してウェブカメラのアングルを調整してください。  試験当日までに問題または課題を閲覧するための PDF ファイルをメールで送信しますので、PDF ファイルを パソコンで開いてください。

PDF ファイルを開くと、パスワードを入力する画面になります。この状態で一度画面を最小化してください。

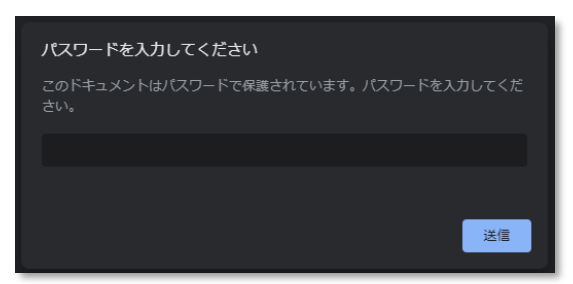

(2) パソコンで Zoom を起動し、「ミーティングに参加」をクリックしてください。
 ※ Zoom にサインインしている場合は、サインアウトしてください。

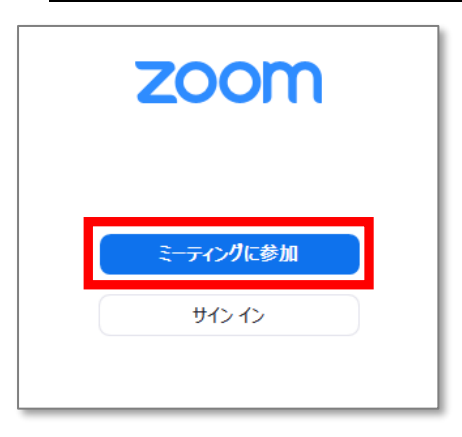

(3) 各試験用のミーティング ID およびミーティングパスコードを入力してください。名前の欄は受験番号を入 力してください。

試験開始の 15 分前になったら「**ミーティングに参加**」をクリックしてください。受験者の確認ができ次第 ミーティングへの入室を許可しますので、しばらくお待ちください。

| 🖬 Zoom 🛛 🕹                                               | 📼 ミーティング パスコードを入力            | × |
|----------------------------------------------------------|------------------------------|---|
| ミーティングに参加                                                | ミーティング パスコードを入力              |   |
| ミーティング ID またはパーソナル リンク名 🔹 🗸                              | ミーティング パスコード<br>************ | ) |
| 名前を入力してください                                              |                              |   |
| ✓ 村木のミーディングのためにこの石削を配置する オーディオに接続しない                     |                              |   |
| ○ マイビデオをオフにする                                            |                              |   |
| 「参加」をクリックすると、当社のサービス利用規約とプライバシー ス<br>テートメントに同意したことになります。 |                              |   |
| 参加(キャンセル)                                                | キャンセル                        | ) |

※ 画像はサンプルです。表示画面が実際と異なる場合があります。

- (4) 試験開始後に、監督者が PDF のパスワードを伝えますので、PDF の画面に切り替え、パスワードを入力して ください。各試験の問題または課題が表示されますので、監督者の指示に従って解答を始めてください。
- (5) 試験終了後、速やかにスマートフォンのカメラで解答用紙とメモ用紙を撮影し、その画像を解答用紙提出用の メールアドレスへ送信してください。なお、解答用紙とメモ用紙の撮影および提出要領、解答用紙提出用の メールアドレスは、試験終了後に監督者が伝えます。

5. 禁止事項

- ・試験中は、試験画面以外の閲覧(資料等の閲覧)は禁止とします。
- ・ 試験中は、マスクを外してください。
- ・試験中は、本学にて試験の様子を録画しますが、受験者側での画面の録画やスクリーンショットは行わないで ください。

#### 6. 特記事項

試験中、以下の場合は失格とします。

- ・ 受験者が画面上で確認できなくなった場合。
- ・ 画面上または音声内に受験者以外の第三者が確認された場合。
- ・ 参考資料を確認しているように見えるなど、不正行為が疑われるような不審な動きが確認された場合。
- ・ 試験で使用するミーティング ID 等を部外者に伝えるなど、試験の進行を妨げるような行為が発覚した場合。

#### 7. その他

・ 解答用紙およびメモ用紙は、合否発表まで保管しておいてください。

## 口頭試問・面接の受験方法

#### 1. 実施方法

- Zoom を使用します。パソコン、スマートフォン、タブレットのいずれかで試験用の Zoom のミーティングに 参加してください。
- ・ 各試験で使用する Zoom のミーティング ID およびパスコードは、試験前日までにメールでお知らせします。

#### 2. 事前準備

- パソコン、スマートフォン、タブレットのいずれかを準備してください。
- ・ 着席した状態で上半身が正面からはっきりと映るよう、照明やカメラの位置を調整してください。
- スマートフォン・タブレットを使用する場合は、三脚等で固定してください。
- ・ ヘッドフォンまたはヘッドセットの使用は不可とします。
- ・ 試験中、第三者が立ち入らない静音な環境を準備してください。
- ・ 机の上に受験票を置いてください。
- ・ 面接では「日本語作文」を使用します。出願前に必ず「日本語作文」をコピーして、机の上に準備してください。

#### 3. パソコンでの受験方法

Zoom を起動し、「ミーティングに参加」をクリックしてください。
 ※ Zoom にサインインしている場合は、サインアウトしてください。

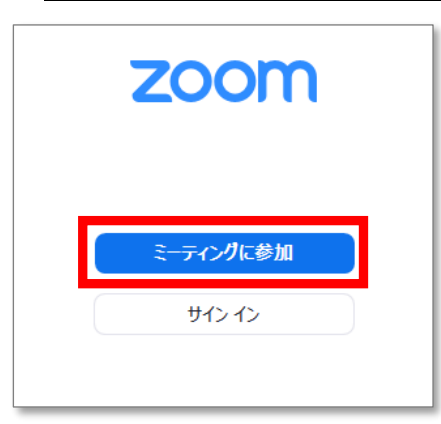

(2) 各試験用のミーティング ID およびミーティングパスコードを入力してください。名前の欄は受験番号を入力 してください。

試験開始時刻になったら「**ミーティングに参加**」をクリックしてください。受験者の確認ができ次第ミーティ ングへの入室を許可しますので、しばらくお待ちください。

試験開始時刻は「受験要領」で確認してください。

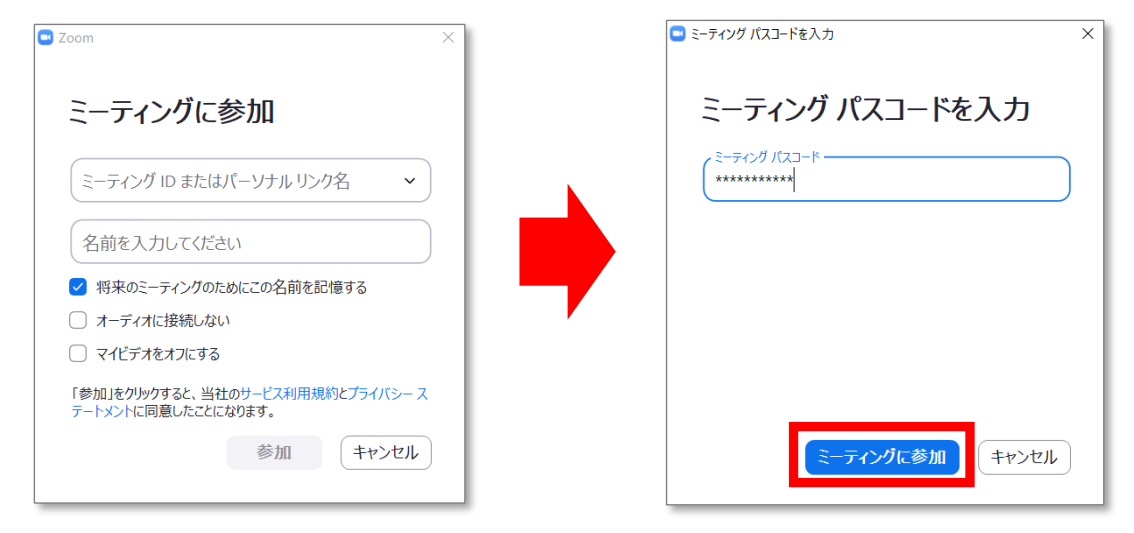

※ 画像はサンプルです。表示画面が実際と異なる場合があります。

#### 4. スマートフォン・タブレットでの受験方法

Zoom を起動し、「ミーティングに参加」をタップしてください。
 ※ Zoom にサインインしている場合は、サインアウトしてください。

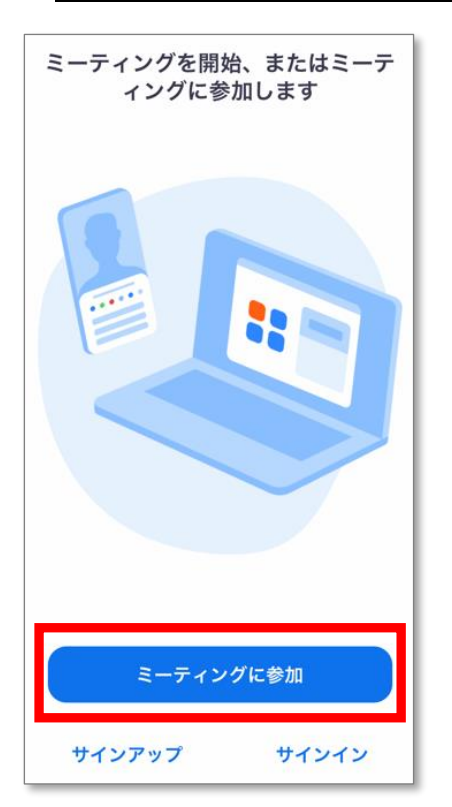

(2)各試験用のミーティング ID を入力してください。スクリーンネームの欄は受験番号を入力してください。 試験開始時刻になったらパスコードを入力し、「続行」または「OK」をタップしてください。受験者の確認が でき次第ミーティングへの入室を許可しますので、しばらくお待ちください。 試験開始時刻は「受験要領」で確認してください。

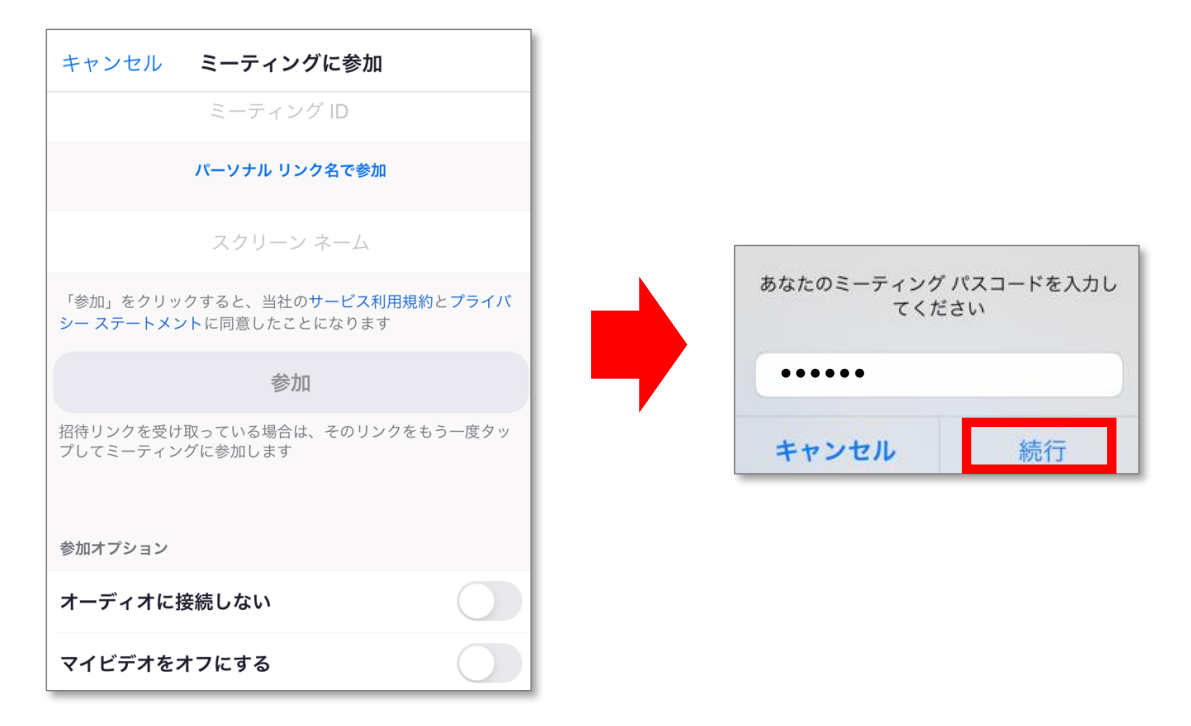

※ 画像はサンプルです。表示画面が実際と異なる場合があります。

#### 5. 禁止事項

- 試験中は、試験画面以外の閲覧(資料等の閲覧)および機器の操作は禁止とします。音量の調整などで操作が 必要となった場合は、必ず申し出てから操作を行ってください。
- ・ 試験中は、マスクを外してください。
- 試験中は、本学にて試験の様子を録画しますが、受験者側での画面の録画やスクリーンショットは行わないで ください。

#### 6. 特記事項

試験中、以下の場合は失格とします。

- ・ 受験者が画面上で確認できなくなった場合。
- ・ 画面上または音声内に受験者以外の第三者が確認された場合。
- 参考資料を確認しているように見えるなど、不正行為が疑われるような不審な動きが確認された場合。
- ・ 試験で使用するミーティング ID 等を部外者に伝えるなど、試験の進行を妨げるような行為が発覚した場合。

問い合わせ先

| 問い合わせ先        | 問い合わせ内容        | 電話番号         |
|---------------|----------------|--------------|
| 入学者選抜事務室[学務課] | 入学試験全般について     | 03-3992-1119 |
| 学生・就職課        | 奨学金、学寮について     | 03-3992-1129 |
| 経理課           | 授業料、納入金、寮費について | 03-3992-1254 |
| 広報室           | 入学者選抜要項請求      | 03-3992-1125 |

武蔵野音楽大学

立 立 花 古 西 キャンパス 〒176-8521 東京都練馬区羽沢1-13-1

武蔵野音楽大学ウェブサイト https://www.musashino-music.ac.jp/